# Proper Connection of QuickVPN with WRV210 on Windows 7

# Objective

QuickVPN is an easy way to set up VPN software on a remote computer or laptop with a simple user name and password. This will help to securely access networks based on the device used. This article explains how to properly connect the QuickVPN on Windows 7 with a WRV210 Wireless-G VPN Router.

Note: Make sure the QuickVPN software is installed in Windows.

# **Applicable Devices**

• WRV210

## **QuickVPN Setup**

Step 1. In Windows 7 choose **Start > Control Panel > System and Security > Firewall**. The *Firewall* page opens:

Help protect your computer with Windows Firewall

Windows Firewall can help prevent hackers or malicious software from gaining access to your computer through the Internet or a network.

How does a firewall help protect my computer?

What are network locations?

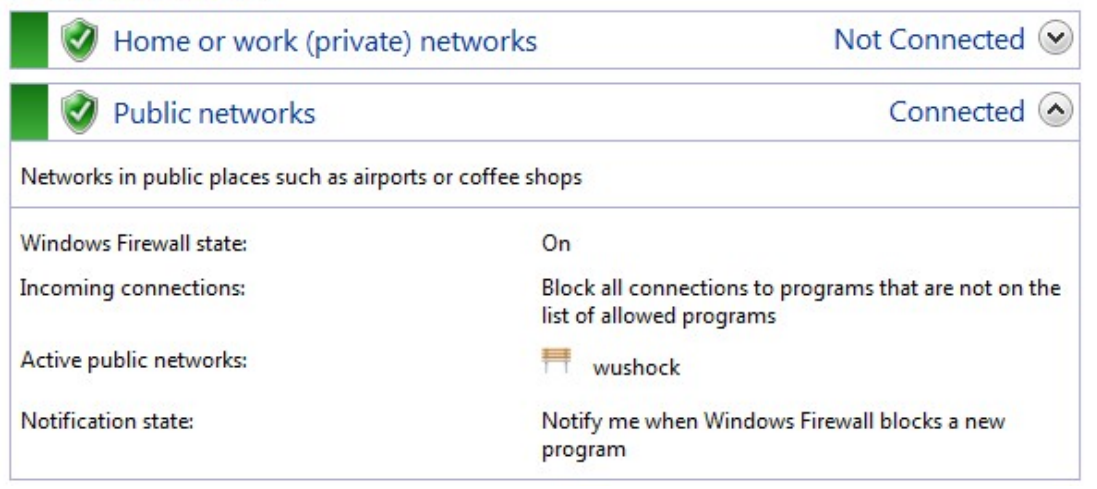

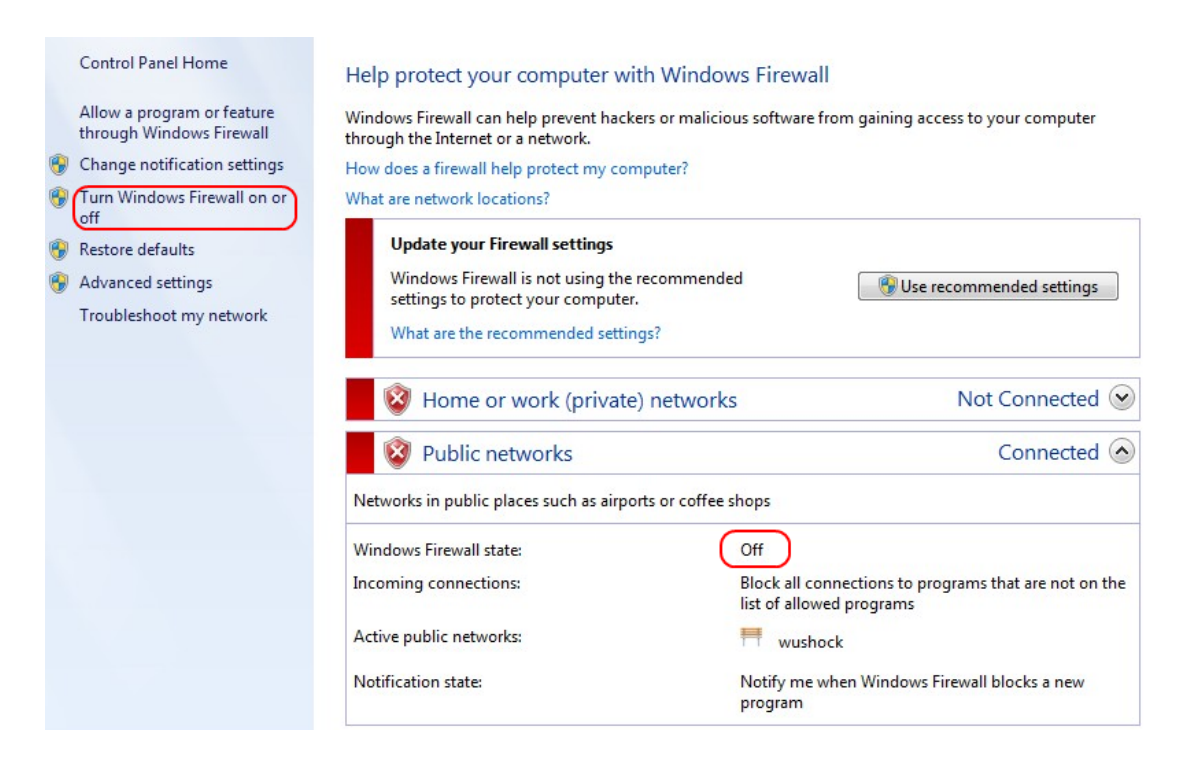

Step 2. If the Windows Firewall is turned off click **Turn Windows Firewall on or off** and the *Firewall Customization* page opens:

#### Customize settings for each type of network

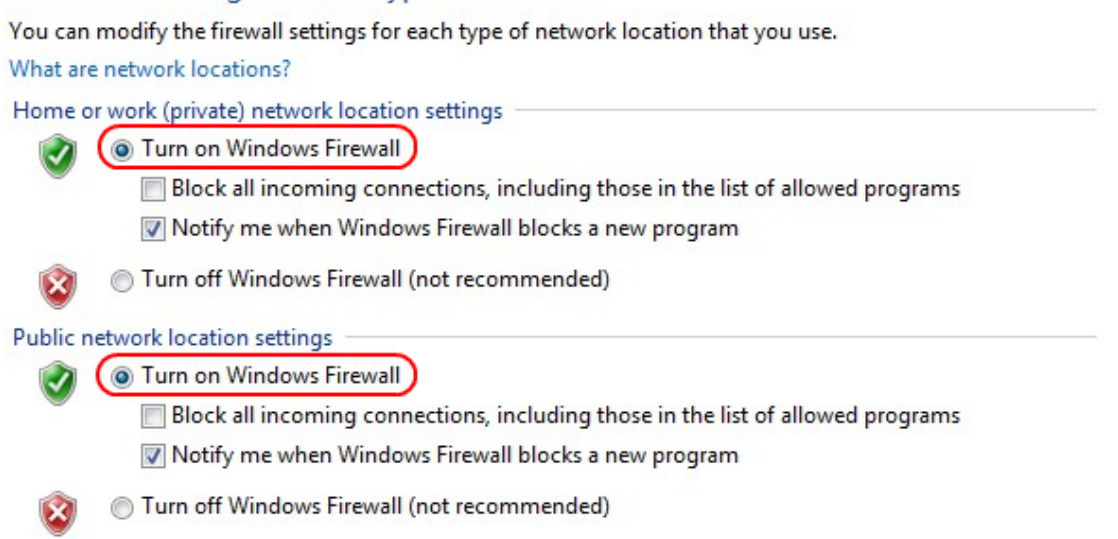

Step 3. Click Turn on Windows Firewall in the network settings area and click OK.

#### Help protect your computer with Windows Firewall

Windows Firewall can help prevent hackers or malicious software from gaining access to your computer through the Internet or a network.

How does a firewall help protect my computer?

What are network locations?

| 🛛 🥑 Home or work (private) netwo                  | orks Not Connected                                                                |  |  |  |
|---------------------------------------------------|-----------------------------------------------------------------------------------|--|--|--|
| 🔮 Public networks                                 | Connected 📀                                                                       |  |  |  |
| Networks in public places such as airports or cof | fee shops                                                                         |  |  |  |
| Windows Firewall state:                           | On                                                                                |  |  |  |
| Incoming connections:                             | Block all connections to programs that are not on the<br>list of allowed programs |  |  |  |
| Active public networks:                           | 1 wushock                                                                         |  |  |  |
| Notification state:                               | Notify me when Windows Firewall blocks a new<br>program                           |  |  |  |

Note: The Windows Firewall state field in the *Firewall* page will now display On.

Step 4. In Windows 7 choose Start > Control Panel > System and Security > Windows Update. The *Windows Update* page opens:

### Windows Update

| No importa<br>1 optional upd  | nt updates available<br>te is available No updates are currently select |                       |  |
|-------------------------------|-------------------------------------------------------------------------|-----------------------|--|
| Most recent check for undated | Today at 10:52 AM                                                       | 4                     |  |
| most recent check for updates | 100ay at 10.52 An                                                       | <i>a</i>              |  |
| Updates were installed:       | Today at 3:00 AM                                                        | . View update history |  |

Step 5. Verify that Windows is up to date. If not update Windows.

| Programs (5)                                                   |
|----------------------------------------------------------------|
| Services                                                       |
| Component Services                                             |
| 🛇 Octoshape Streaming Services                                 |
| services                                                       |
| Control Panel (5)                                              |
| 🔁 View local services                                          |
| Manage Information Cards that are used to log on to online ser |
| 📑 Windows CardSpace                                            |
| 🛃 Allow remote access to your computer                         |

r

## Step 6. Enter **Services** in the search box available in the **Start** menu.

| Step 7. | Click | Services | and the | Services | window | opens: |
|---------|-------|----------|---------|----------|--------|--------|
|---------|-------|----------|---------|----------|--------|--------|

| 🔍 Services (Local)                                                                                                    |                                                                                                    |                                                                                                    |                                                                                                    |                                                                                                    |                                                                                                    |   |
|----------------------------------------------------------------------------------------------------|----------------------------------------------------------------------------------------------------|----------------------------------------------------------------------------------------------------|----------------------------------------------------------------------------------------------------|----------------------------------------------------------------------------------------------------|----------------------------------------------------------------------------------------------------|---|
| IPsec Policy Agent                                                                                                    | Name                                                                                                    | Description                                                                                                    | Status                                                                                                    | Startup Type                                                                                                    | Log On As                                                                                                    | * |
| IPsec Policy Agent<br>Stop the service<br>Restart the service<br>Description:<br>Internet Protocol security (IPsec)<br>supports network-level peer<br>authentication, data origin<br>authentication, data integrity, data<br>confidentiality (encryption), and<br>replay protection. This service<br>enforces IPsec policies created<br>through the IP Security Policies snap-<br>in or the command-line tool "netsh<br>ipsec". If you stop this service, you<br>may experience network connectivity<br>issues if your policy requires that<br>connections use IPsec. Also, remote<br>management of Windows Firewall is<br>not available when this service is<br>stopped. | Arme<br>Group Policy Client<br>Health Key and Ce<br>HomeGroup Liste<br>HomeGroup Provi<br>Human Interface<br>KE and AuthIP IPs<br>Intel(R) Centrino(<br>Intel(R) Managem<br>Intel(R) Managem<br>Intel(R) PROSet/W<br>Intel(R) PROSet/W<br>Intel(R) PR | Description<br>The service<br>Provides X.5<br>Makes local<br>Performs ne<br>Enables gen<br>The IKEEXT<br>Manages th<br>Allows appli<br>Intel(R) Ma<br>Manages th<br>Provides re<br>Provides re<br>Provides ne<br>Provides ne<br>Provides tu<br>iPod hardw<br>Internet Pro<br>Coordinates<br>Creates a N | Started<br>Started<br>Started<br>Started<br>Started<br>Started<br>Started<br>Started<br>Started<br>Started<br>Started<br>Started<br>Started | Startup Type<br>Automatic<br>Manual<br>Manual<br>Manual<br>Automatic<br>Automatic<br>Automatic (D<br>Automatic (D<br>Automatic (D<br>Automatic<br>Automatic<br>Automatic<br>Manual<br>Manual<br>Manual<br>Manual<br>Manual<br>Manual | Log On As<br>Local Syste<br>Local Syste<br>Local Service<br>Local Syste<br>Local Syste | E |
|                                                                                                    | Media Center Exte                                                                                                    | Allows Med                                                                                                    | 111                                                                                                    | Disabled                                                                                                    | Local Service                                                                                                    | Ŧ |

| Services (Local)                                                                                                    |                                                             |                                                           |         |                                         |                                           |   |
|----------------------------------------------------------------------------------------------------|-------------------------------------------------------------|-----------------------------------------------------------|---------|-----------------------------------------|-------------------------------------------|---|
| IPsec Policy Agent                                                                                                    | Name                                                        | Description                                               | Status  | Startup Type                            | Log On As                                 | * |
| Stop the service<br>Restart the service                                                                                                    | Group Policy Client<br>Health Key and Ce<br>HomeGroup Liste | The service<br>Provides X.5<br>Makes local<br>Performs pe | Started | Automatic<br>Manual<br>Manual<br>Manual | Local Syste<br>Local Syste<br>Local Syste |   |
| Description:                                                                                                    | Human Interface                                             | Enables gen                                               | Starteu | Manual                                  | Local Syste                               |   |
| Internet Protocol security (IPsec)<br>supports network-level peer                                                                                  | KE and AuthIP IPs                                           | The IKEEXT                                                | Started | Automatic                               | Local Syste                               |   |
| authentication, data origin                                                                                                    | 🖳 Intel(R) Centrino(                                        | Manages th                                                | Started | Automatic                               | Local Syste                               |   |
| authentication, data integrity, data                                                                                                    | 🔍 Intel(R) Managem                                          | Allows appli                                              | Started | Automatic (D                            | Local Syste                               |   |
| confidentiality (encryption), and                                                                                                    | 🎑 Intel(R) Managem                                          | Intel(R) Ma                                               | Started | Automatic (D                            | Local Syste                               |   |
| replay protection. This service<br>enforces IPsec policies created<br>through the IP Security Policies snap-<br>in or the command-line tool "netsh | 🔍 Intel(R) PROSet/W                                         | Manages th                                                | Started | Automatic                               | Local Syste                               |   |
|                                                                                                    | 🔍 Intel(R) PROSet/W                                         | Provides re                                               | Started | Automatic                               | Local Syste                               |   |
|                                                                                                    | 🔍 Intel® Centrino®                                          |                                                           | Started | Automatic                               | Local Syste                               |   |
| ipsec". If you stop this service, you                                                                                                    | Interactive Service                                         | Enables use                                               |         | Manual                                  | Local Syste                               |   |
| issues if your policy requires that                                                                                                    | Internet Connecti                                           | Provides ne                                               |         | Manual                                  | Local Syste)                              | 1 |
| connections use IPsec. Also, remote                                                                                                    | 🎑 IP Helper                                                 | Provides tu                                               | Started | Automatic                               | Local Syste                               |   |
| management of Windows Firewall is<br>not available when this service is                                                                            | 🔍 iPod Service                                              | iPod hardw                                                | Started | Manual                                  | Local Syste                               |   |
|                                                                                                    | IPsec Policy Agent                                          | Internet Pro                                              | Started | Manual                                  | Network S                                 |   |
| Stoppen                                                                                                    | 🧟 KtmRm for Distrib                                         | Coordinates                                               |         | Manual                                  | Network S                                 |   |
|                                                                                                    | 🔍 Link-Layer Topolo                                         | Creates a N                                               |         | Manual                                  | Local Service                             |   |
|                                                                                                    | Media Center Exte                                           | Allows Med                                                |         | Disabled                                | Local Service                             | - |
|                                                                                                    | •                                                           | •                                                         |         |                                         | •                                         |   |

Step 8. Right-Click on the appropriate services and choose **Start** or **Stop** to begin or end the service from the *Services* window.

Step 9. Connect with the QuickVPN Client.

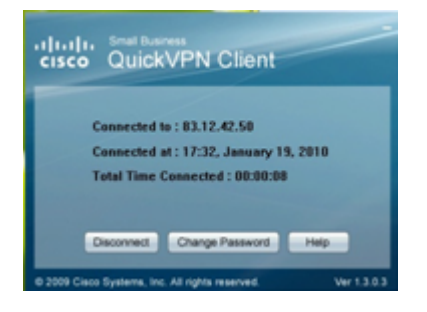

Step 10. The QuickVPN Client pop-up window appears with the following information:

- Connected to Specify the Destination IP to which the QuickVPN is connected.
- Connected at Specify the Time and Date when the QuickVPN is connected to the Router.
- Total Time Connected Specify the total time spent connected to the QuickVPN.

**Note:** The destination IP in the current example of the WRV210 Router is 83.12.42.50. The destination IP can be different for different users.